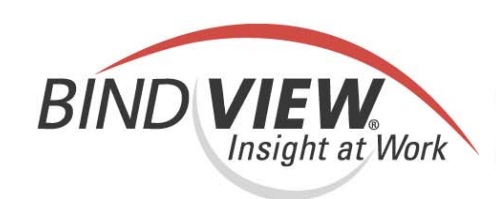

## **Evaluation Guide**

bv-Control<sup>®</sup> for NDS<sup>®</sup> eDirectory<sup>™</sup>

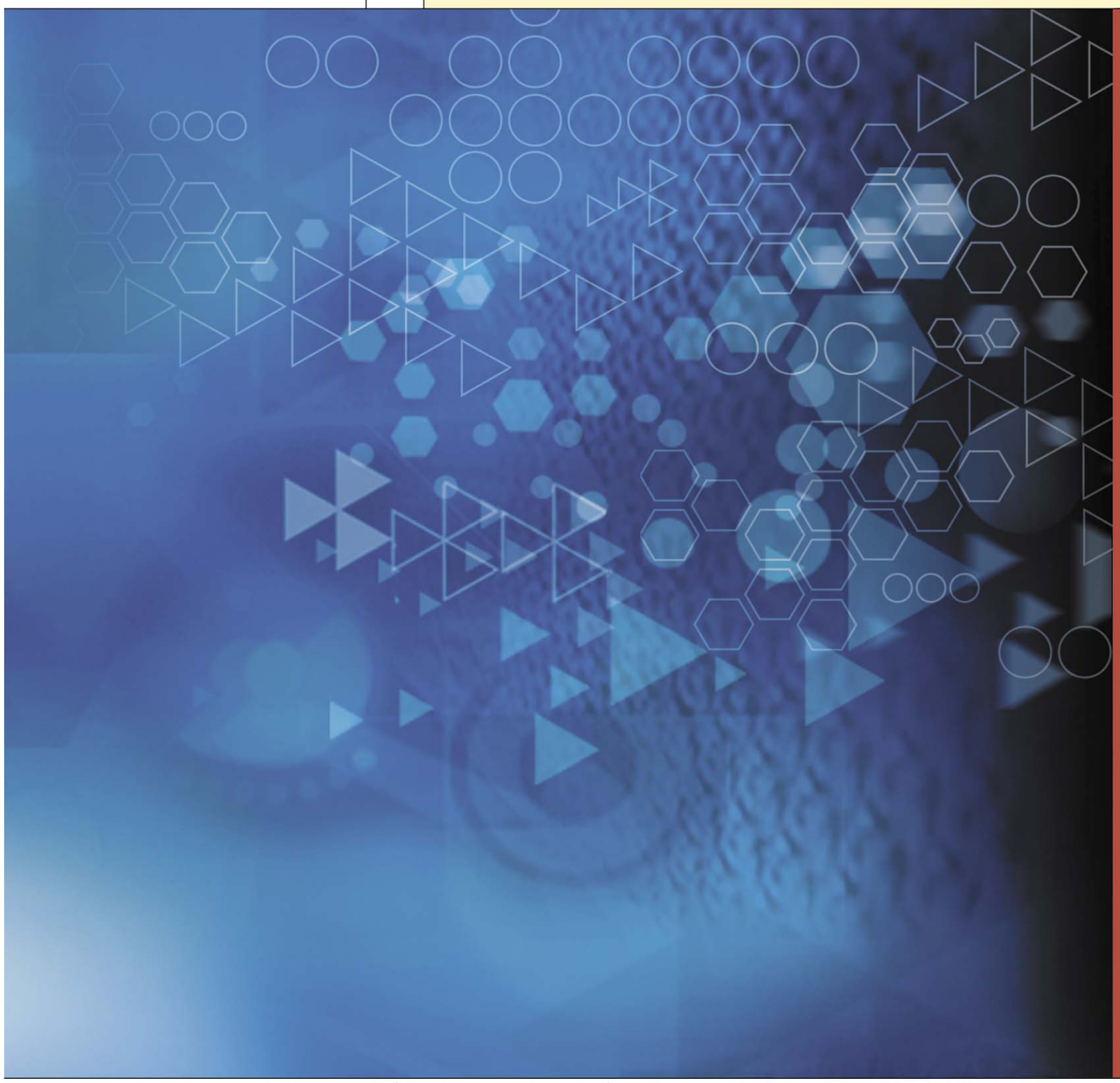

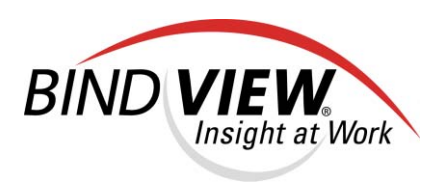

## **bv-Control**<sub>®</sub> for NDS<sub>®</sub> eDirectory<sub>"</sub>v8.00

# Evaluation Guide

BindView Corporation · 5151 San Felipe, Suite 2500 · Houston, TX 77056

#### COPYRIGHT

Copyright © 2004 BindView Corporation. All rights reserved. BindView Corporation is a business name of BindView Development Corporation. Information in this document is subject to change and revision without notice. The software described herein may only be used and copied as outlined in the Software License Agreement. No part of this manual may be reproduced by any means, electronic or mechanical, for any purpose other than the purchaser's personal use, without prior written permission from BindView Corporation. BINDVIEW CORPORATION PROVIDES THIS DOCUMENTATION "AS IS" WITHOUT WARRANTY OF ANY KIND, EITHER EXPRESS OR IMPLIED, INCLUDING BUT NOT LIMITED TO THE IMPLIED WARRANTIES OR CONDITIONS OF MERCHANTABILITY OR FITNESS FOR A PARTICULAR PURPOSE. IN NO EVENT SHALL BINDVIEW CORPORATION BE LIABLE FOR ANY LOSS OF PROFITS, LOSS OF BUSINESS, LOSS OF USE OR DATA, INTERRUPTION OF BUSINESS, OR FOR DAMAGES OF ANY KIND, EVEN IF BINDVIEW CORPORATION HAS BEEN ADVISED OF THE POSSIBILITY OF SUCH DAMAGES ARISING FROM ANY DEFECT OR ERROR IN THIS DOCUMENTATION.

BindView Corporation may revise this publication from time to time without notice. Because some jurisdictions do not allow the exclusion or limitation of liability for consequential or incidental damages, the above limitations may not apply. BindView Corporation's liability for actual damages from any cause whatsoever, and regardless of the form of the action (whether in contract, tort (including negligence), product liability or otherwise) will be limited to \$50.00 U.S.

#### **TRADEMARK NOTES**

BindView, the BindView logo, and the BindView product names used in this document are trademarks of BindView Corporation and may be registered in one or more jurisdictions.

The names of products of other companies mentioned in this document, if any, may be the registered or unregistered trademarks of the owners of the products.

#### July 2004

bv-Control for NDS eDirectory Evaluation Guide

@ 2004 BindView Corporation. All rights reserved.

## Contents

| Introduction . |                                                       |
|----------------|-------------------------------------------------------|
| Features Over  | view                                                  |
| Identifying an | d Closing Security Holes: Using Pre-Defined Reports11 |
| Scenario 1     | Retrieving DirXML Information                         |
| Scenario 2     | User Security                                         |
| Auditing and D | Documenting Compliance: Evaluating Standards          |
| Scenario 3     | Intruder Detection                                    |
| Simplifying Da | ta Analysis: Extending Reporting Capabilities         |
| Scenario 4     | Hidden Objects                                        |
| Conclusion     |                                                       |
| Contacting Bir | dView                                                 |

#### 8 bv-Control for NDS eDirectory Evaluation Guide

### Introduction

bv-Control® for NDS® eDirectory<sup>™</sup> is a comprehensive solution for proactively assessing, securing, and managing your NDS eDirectory environment. As part of the BindView Vulnerability Management family of solutions, it provides in-depth reporting as well as closed-loop problem identification and remediation. Using bv-Control for NDS eDirectory, you can audit and document compliance of corporate policies, identify and close security holes, perform configuration management, and assess NDS Trustee assignments. You can also view and manage trees, containers, groups, users and other objects in NDS eDirectory.

#### About This Guide

This bv-Control for NDS eDirectory Evaluation Guide is designed to guide you through an evaluation process that demonstrates key features of this product. After installing and configuring bv-Control for NDS eDirectory, you can proceed through scenarios that are intended to give you a brief, hands-on tour of specific functionality highlights.

## **Features Overview**

The following chart provides a quick overview of the key features of bv-Control for NDS eDirectory and how they can help you administer and secure your NDS eDirectory environment:

| Features                                     | Benefits                                                                                                    |
|----------------------------------------------|----------------------------------------------------------------------------------------------------|
|                                              | Identify and Close Security Holes                                                                                                    |
| Pre-Defined Reports                          | Using the many out-of-the-box reports, you can identify conditions that threaten the security of your enterprise, and increase productivity by reducing the IT administrator's learning curve.                                                                             |
| Custom Reports                               | The query-based interface allows you to easily build custom queries that are specific to particular corporate policies and procedures.                                                                                                    |
| Effective Rights Analysis                    | You can identify who has access to data and how it was obtained,<br>perform enterprise-wide effective rights analysis on NDS objects,<br>provide critical information about hidden objects, locate and delete<br>stale accounts, and find and eliminate password problems. |
| Easy-to-view Reports                         | Simplify Problem resolution by making changes to eDirectory from within a report. This feature enables you to enforce fast and efficient changes across a diverse IT environment.                                                                                          |
|                                              | Audit and Document Compliance                                                                                                    |
| Site Standards                               | Create Gold standards for group membership, security equivalencies,<br>account restrictions, password restrictions and log-time restrictions.<br>You can then compare the entire enterprise against those standards<br>to help ensure compliance.                          |
|                                              | Perform Configuration Management                                                                                                    |
| Disk Space Analysis                          | Identify how much space is available and how much is in use for all volumes, find stale or unused user accounts and delete them, and find and delete inappropriate files in users' home directories.                                                                       |
|                                              | Simplify Documentation and Data Analysis                                                                                                    |
| Discrepancy Analysis                         | View the enterprise from a historical perspective for future planning.                                                                                                    |
| Extended Auditing and Reporting Capabilities | Audit and report in DirXML and iManager RBS roles and tasks. This capability increases NDS eDirectory efficiency and quickens enterprise-wide system compatibility.                                                                                                    |

### Identifying and Closing Security Holes: Using Pre-Defined Reports

#### Scenario 1: Retrieving DirXML Information

Disaster recovery documentation may include the DirXML implementation and configuration. This type of information should be collected periodically and placed in an accessible location should a disaster occur and disaster recovery be initiated. bv-Control provides the ability to present this information in hardcopy or electronic format, which can be printed or exported in any of twenty-four formats. This scenario illustrates how to execute a pre-defined query and print the results.

- To execute a query
- 1 Navigate to the List All DirXML Rules and Creator Name pre-defined query in the BindView RMS folder by using the following path: BindView RMS>Risk Assessment and Control>Pre-Defined>bv-Control for NDS eDirectory>Configuration Management>Applications and Services>DirXML>List All DirXML Rules and Creator Name.

| BindView - [BindView RMS\Risk Assessment and Control\Pre- | Defined\bv-Control for NDS e      | Directory\Configuration Management\Applications and Services\I | Nr2ML\List]                 | 킨×         |
|-----------------------------------------------------------|-----------------------------------|----------------------------------------------------------------|-----------------------------|------------|
| 📸 Console Window Help                                     |                                   |                                                                | _16                         | $ \times $ |
| Action yew 4 → 5 10 % 12 3 3                              | 🐮 🐚 😰 🚯 🕸                         |                                                                |                             |            |
| Tree                                                      | List All Dir/PfL Rules and Creato | r Name                                                         |                             |            |
| Bindview RMS                                              | <b></b>                           | 1                                                              |                             | -          |
| Risk Assessment and Control                               | Query Informat                    | ion                                                            |                             |            |
| Al User Items                                             | Query Properties                  |                                                                | Available Tasks             |            |
| 😑 🧰 Pre-Defined                                           | Name                              | List All DirVMI Rules and Creator Name                         | A Run And Linux Ar Grid     |            |
| E by-Control for NDS eDirectory                           | indire:                           | Vpre-Define/thu-Control for NDC                                | Part And View As ond        |            |
| Configuration Management                                  | Location:                         | eDirectory\Configuration                                       | nodify Query Definition     |            |
| Applications and Services                                 |                                   | Management\Applications and Services\DirXML                    | Create Schedule             |            |
| Border Manager                                            | Short Description:                | None                                                           |                             |            |
| DIOM.                                                     | Default Action:                   | <default></default>                                            | Section 2 Modify Properties |            |
| DIPONL Associations                                       | Detailed Description:             | <b>3</b>                                                       | Save As HTML File           |            |
| Driver Analysis                                           |                                   |                                                                | - Bare Portine              |            |
| E Different Analysis                                      | Quary Definition                  |                                                                |                             |            |
| Publisher Whatyse Publisher Analysis                      | Query Definition                  |                                                                |                             |            |
| Gibsriber Analysis                                        | Product:                          | by-Control for NDS eDirectory                                  |                             |            |
| E I Who Has Binhts To DiritML                             | Data Source:                      | DirXML Rule                                                    |                             |            |
| List All DrXML Drivers and Creator Name                   | Fields:                           | 0                                                              |                             |            |
| List All DrXML DriverSets and Creator No                  | Filters:                          | 3                                                              |                             |            |
| List All DrXML Objects and Creator Name                   | Scopes:                           | 0                                                              |                             |            |
| List All DirXML Publishers and Creator Na                 |                                   | •                                                              |                             |            |
| List All DeXML Rules and Creator Name                     | Website of the Debe Andrews       |                                                                |                             |            |
| List All DirXML StyleSheets and Creator F                 | Historical Data Inform            | ation                                                          |                             |            |
| List All DirXML Subscribers and Greator N                 | History Count:                    | 0                                                              |                             |            |
| DNS DHCP                                                  | Locked Dataset:                   | None                                                           |                             |            |
| GroupWise                                                 | Max History Count:                | 50                                                             |                             |            |
| IDAP                                                      |                                   |                                                                |                             |            |
| India for NT                                              |                                   |                                                                |                             |            |
| B SP                                                      |                                   |                                                                |                             |            |
| IE ZEMWORS                                                |                                   |                                                                |                             |            |
| E Concentrer                                              |                                   |                                                                |                             |            |
| B C Group                                                 |                                   |                                                                |                             |            |
| R C Mer Objects                                           |                                   |                                                                |                             |            |
| Cobjects with Back Links                                  |                                   |                                                                |                             |            |
| Organizational Role                                       |                                   |                                                                |                             |            |
|                                                           |                                   |                                                                |                             |            |
| In Control Profile                                        |                                   |                                                                |                             |            |
| Roles and Tasks                                           |                                   |                                                                |                             |            |
| 🗟 🧰 Schema                                                |                                   |                                                                |                             |            |
| E 🛄 Tree                                                  |                                   |                                                                |                             |            |
| E User                                                    |                                   |                                                                |                             |            |
| Documentation and Disaster Recovery                       |                                   |                                                                |                             |            |
| Getting Started                                           |                                   |                                                                |                             |            |
| I Log Analyss                                             |                                   |                                                                |                             |            |
| Security Best Practices                                   |                                   |                                                                |                             |            |
|                                                           |                                   |                                                                |                             | ¥          |
|                                                           |                                   |                                                                |                             |            |

2 Right-click List All DirXML Rules and Creator Name in the Tree pane and select Run>And View as Grid to execute the query. Alternatively, you can click Run And View As Grid from the Available Tasks pane of the left-hand console window.

The **Task Status** window appears and shows the status of any queries currently being executed and any which have been previously executed without saving the dataset to the query binder.

| 🚺 Tas   | k Status - ADRIANAW2K                       |              |                      | _ 🗆 🗙                 |
|---------|---------------------------------------------|--------------|----------------------|-----------------------|
| Actions |                                             |              |                      |                       |
| Job Ide | e Name                                      | Туре         | Start 💎              | End 🔺                 |
| 684     | List All DirXML Publishers and Creator Name | Query        | 6/14/2004 3:59:33 PM | 6/14/2004 3:59:40 F   |
| 464     | Untitled by-Control for NDS eDirectory Grou | Query        | 5/12/2004 4:37:22 PM | 5/12/2004 4:37:25 F   |
| 460 🔘   | Untitled by-Control for NDS eDirectory Conn | Query        | 5/12/2004 4:36:34 PM | 5/12/2004 4:36:35 F 🖵 |
| 1       |                                             |              |                      |                       |
| 🕘 Erro  | r 🗧 Partially Successful 🛛 🔵 Successful     | 🔵 Incomplete | 🔷 Waiting 🛛 🔵 Runnii | ng                    |

| III LI  | st All | DirXML Rules | and Creat | or Name |           |           |                 |                  |                |                                       | ×  |
|---------|--------|--------------|-----------|---------|-----------|-----------|-----------------|------------------|----------------|---------------------------------------|----|
| Grid    | Edit   | Yiew Help    |           |         |           |           |                 |                  |                |                                       |    |
|         | ø      | in 19 🛅      | R. 🛄      | 🏟 🗞     | A 🗐       |           |                 |                  |                |                                       |    |
|         | T      | 'ree Name    | Object    | Contain | er Name   | (DN)      |                 |                  | Object Name    | Object Base Class                     | OI |
| 1       |        | BINDVIEW_VI  | 4 Publish | er.NDS1 | FoNDS - I | Mirror SI | tructure.DirXMI | . Driver(New).B∨ | Placement Rule | DirXML-Rule                           | 10 |
|         |        |              |           |         |           |           |                 |                  |                |                                       |    |
|         | R      | ecord 1 of 1 |           | Messa   | aes: O    | _         |                 |                  |                | i i i i i i i i i i i i i i i i i i i |    |
| <u></u> |        |              |           |         |           |           |                 |                  |                |                                       |    |

When the query has successfully executed, the dataset is displayed.

#### • To print a dataset

- **3** Select the printer 🥑 icon from the toolbar of the dataset.
- **4** Review the settings in the printer dialog that appears and click **OK** to print the dataset.
- **5** Close the dataset window and click **No** in response to the **Save dataset** dialog.

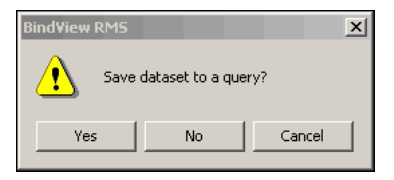

Selecting **No** will keep the query you have run in the **Task Status** window for future reference and allows you to review the dataset at anytime without re-running the query. To review a non-saved dataset, double-click any previously run query in the **Task Status** window.

Selecting **Yes** removes the query from the **Task Status** window and places the historical data in the query binder. From the query binder, you can access historical data by right-clicking on the query and selecting **Manage>Historical Data** from the sub-menu.

For more information on managing historical data and the options available, see the *bv*-*Control for NDS eDirectory User Guide.* 

#### Scenario 2: User Security

A variety of user security parameters exist that should be verified to ensure security and compliance with best practices. These include such password settings as minimum password length and expiration frequency, as well as identifying accounts which have not been used within a given time frame. This scenario illustrates how to modify a pre-defined query to meet your specific needs and how to save the changes for future use. You will then make a change to the enterprise and utilize the baseline feature to illustrate the changes made.

#### To modify a pre-defined query

1 Navigate to the User Objects Inactive for 90 Days pre-defined query in the BindView RMS folder by using the following path: BindView RMS>Risk Assessment and Control>Pre-Defined>bv-Control for NDS eDirectory>Security Best Practices>PWC Security Analysis>NDS-User Security>User Objects Inactive for 90 Days.

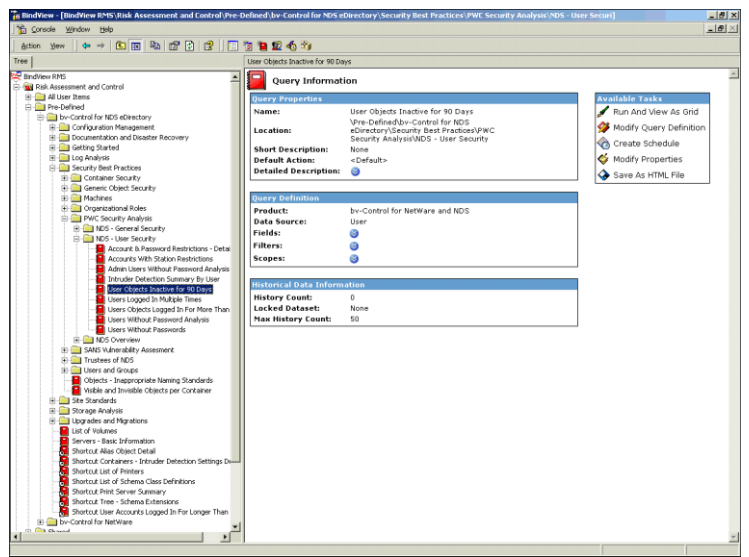

2 Right-click the query to access the sub-menu and select **Settings>Query Definition**.

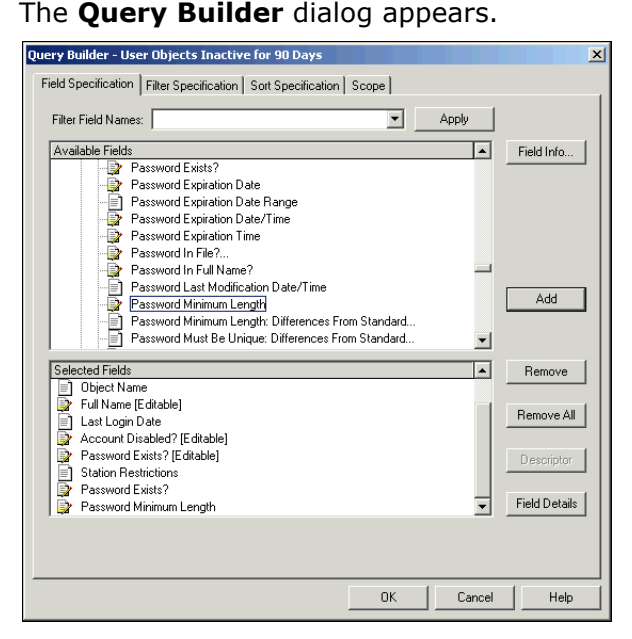

Identifying and Closing Security Holes: Using Pre-Defined Reports 13 © 2004 BindView Corporation. All rights reserved.

- **3** Click the **Field Specification** tab.
- 4 Expand the All Fields folder and select the Password Exists? and Password Minimum Length fields.
- 5 Click Add.
- **6** Click the **Filter Specification** tab to modify the criteria used for selecting which records will appear on the report.
- 7 Expand the **All Fields** folder and select the **Password Exists?** field.
- 8 Click Add.

The Filter Term Definition dialog appears.

| Fi | lter Term Definition |                 |                 |               | ×      |
|----|----------------------|-----------------|-----------------|---------------|--------|
|    | Specific Value       | C Special Value | C Another Field | C Prompt User | ОК     |
|    | Password Exists?     |                 |                 |               | Cancel |
|    | Is Not Yes           | ¥               |                 |               | Help   |
|    | l                    |                 |                 |               | J      |

- 9 Select **Is Not Yes** from the drop-down box.
- 10 Click OK.

The new criteria is displayed in the lower pane of the **Query Builder** dialog on the **Filter Specification** tab.

11 Click OK.

The **Query Options** dialog appears.

|                | Run            |
|----------------|----------------|
|                | Modify         |
| Chart Settings | Save           |
|                | Help           |
|                | Cancel         |
|                | Chart Settings |

**12** Click **Save** and save the modified query in the **My Items** folder with a name of your choosing.

A copy of the modified query is saved for future reference and use.

- To perform and review enterprise changes within a dataset
- 13 From the Query Options dialog, click Run with View As Grid selected.

A dataset appears listing all users whose accounts are either inactive or have no password.

|    | Tree Name | Object Container Name<br>(DN) | Object<br>Name | Full Name [Editable] | Last Login Date | Account<br>Disabled?<br>[Editable] | Password<br>Exists?<br>[Editable] | Statii<br>Rest | on<br>rictions | Password<br>Exists? | Password<br>Minimum<br>Length |
|----|-----------|-------------------------------|----------------|----------------------|-----------------|------------------------------------|-----------------------------------|----------------|----------------|---------------------|-------------------------------|
| 1  | Q-CLUSTER | Disaster Domain Mapp          | Billy          | [None Found]         | [None Found]    | No                                 | Yee                               | fi ieđ         | E              | Yes                 | [None Found                   |
| 2  | 0-CLUSTER | SERVERS.HOUSTON.              | novell         | Novell Driver        | [None Found]    | No                                 | View.                             |                | E              | Yes                 | [None Found                   |
| 3  | 0-CLUSTER | SERVERS.HOUSTON.              | ZX             | Zombie X. Zl         | [None Found]    | No                                 | Editio                            |                | E              | No                  | [None Found                   |
| 4  | 0-CLUSTER | USERS.HOUSTON.LAB             | bsimmons       | [None Found]         | [None Found]    | No                                 | Col                               | •              | E              | Yes                 | [None Found                   |
| 5  | 0-CLUSTER | USERS.HOUSTON.LAB             | Celery         | Celery               | [None Found]    | No                                 | Row                               | •              | E              | No                  | [None Found                   |
| 6  | 0-CLUSTER | USERS.HOUSTON.LAB             | Cherry         | Cherry               | [None Found]    | No                                 | No                                | [List]         | E              | No                  | [None Found                   |
| 7  | 0-CLUSTER | USERS.HOUSTON.LAB             | Donkey         | [None Found]         | [None Found]    | No                                 | Yes                               | [List]         | E              | Yes                 | [None Found                   |
| 8  | 0-CLUSTER | USERS.HOUSTON.LAB             | harry          | Herry                | [None Found]    | No                                 | No                                | [List]         | E              | No                  | [None Found                   |
| 9  | 0-CLUSTER | USERS.HOUSTON.LAB             | hipandya       | [None Found]         | [None Found]    | No                                 | Yes                               | [List]         | E              | Yes                 | [None Found                   |
| 10 | 0-CLUSTER | USERS.HOUSTON.LAB             | hpandya        | [None Found]         | [None Found]    | No                                 | Yes                               | [List]         | E              | Yes                 | [None Found                   |
| 11 | 0-CLUSTER | USERS.HOUSTON.LAB             | jcoleman       | [None Found]         | [None Found]    | No                                 | Yes                               | [List]         | E              | Yes                 | [None Found                   |
| 12 | 0-CLUSTER | USERS.HOUSTON.LAB             | jmcneil        | [None Found]         | [None Found]    | No                                 | Yes                               | [List]         | F              | Yes                 | [None Found                   |
| 13 | 0-CLUSTER | USERS.HOUSTON.LAB             | Larry          | Larry                | [None Found]    | No                                 | No                                | [List]         | E              | No                  | [None Found                   |
| 14 | 0-CLUSTER | USERS.HOUSTON.LAB             | Mary           | Mary                 | [None Found]    | No                                 | No                                | [List]         | F              | No                  | None Found                    |
| 15 | 0-CLUSTER | USERS.HOUSTON.LAB             | nbrooks        | nbrooks              | [None Found]    | No                                 | Yes                               | [List]         | F              | Yes                 | [None Found                   |
| 16 | 0-CLUSTER | USERS.HOUSTON.LAB             | nduser         | [None Found]         | [None Found]    | No                                 | Yes                               | [List]         | E              | Yes                 | [None Found                   |
| 17 | 0-CLUSTER | USERS.HOUSTON.LAB             | pcollins       | [None Found]         | [None Found]    | No                                 | Yes                               | [List]         | E              | Yes                 | [None Found                   |
| 18 | 0-CLUSTER | USERS.HOUSTON.LAB             | rbascon        | [None Found]         | [None Found]    | No                                 | Yes                               | [List]         | E              | Yes                 | [None Found                   |
| 19 | 0-CLUSTER | USERS.HOUSTON.LAB             | rtanner        | [None Found]         | [None Found]    | No                                 | Yes                               | [List]         | E              | Yes                 | [None Found                   |
| 20 | 0-CLUSTER | USERS.HOUSTON.LAB             | scompbel       | [None Found]         | [None Found]    | No                                 | Yes                               | [List]         | F              | Yes                 | None Found                    |
| 21 | 0-CLUSTER | USERS.HOUSTON.LAB             | squinn         | susan quinn          | 3/22/2004       | No                                 | Yes                               | [List]         | E              | Yes                 |                               |
| 22 | 0-CLUSTER | USERS.HOUSTON.LAB             | ssimon         | [None Found]         | [None Found]    | No                                 | Yes                               | [List]         | F              | Yes                 | [None Found                   |
| 23 | 0-CLUSTER | USERS.HOUSTON.LAB             | xiiu           | [None Found]         | [None Found]    | No                                 | Yes                               | [List]         | F              | Yes                 | None Found                    |
| 24 | 0-CLUSTER | USERS.HOUSTON.LAB             | vaupta         | [None Found]         | [None Found]    | No                                 | Yes                               | [List]         | 6              | Yes                 | [None Found                   |
| 25 | 0-CLUSTER | USERS.PUNE.LAB                | mgulawani      | [None Found]         | [None Found]    | No                                 | Yes                               | [List]         | F              | Yes                 | None Found                    |
| 26 | 0-CLUSTER | USERS.PUNE.LAB                | rapte          | [None Found]         | [None Found]    | No                                 | Yes                               | [List]         | F              | Yes                 | None Found                    |
|    | 0-CLUSTER | WebAccess SERVERS             | WebAcces       | [None Found]         | [None Found]    | No                                 | Yes                               | [List]         | 5              | Yes                 | None Found                    |

- **14** Choose a user from the list whose account you can safely modify and click the **Password Minimum Length** cell which corresponds to that user.
- **15** Right-click on the cell and select **Edit** from the sub-menu to open the **Password Restrictions** dialog.

The **Password Restrictions** dialog appears, allowing you to make changes to your enterprise from within the bv-Control dataset.

If you receive a message stating that information needs to be queried, click **Yes**.

| Password Restrictions                  | × |
|----------------------------------------|---|
| Allow User to Change Password          |   |
| Require a Password                     |   |
| Minimum Password Length 5              |   |
| Force Periodic Password Changes        |   |
| Days between Forced Changes 40         |   |
| Date Password Expires                  |   |
| 11/ 7/2000 💌 3:14:00 PM 🚞              |   |
| Require Unique Passwords               |   |
| 🔽 Limit Grace Logins                   |   |
| Grace Login Allowed 6                  |   |
| Remaining Grace Login 6                |   |
| Change Password                        |   |
| <u>O</u> K <u>C</u> ancel <u>H</u> elp |   |

16 Change the default value in the Minimum Password Length text box to 4 and click OK.

#### 17 Click Yes.

An administrative job is initiated which writes the change you have made to NDS. While you are changing only a single user in this scenario, it is possible to select multiple users or all users appearing on the report, and make changes to each simultaneously.

**18** When the administrative job is completed, re-run the query by right-clicking the query you saved to the **My Items** folder in step 12 and selecting **Run>And View as Grid** from the sub-menu.

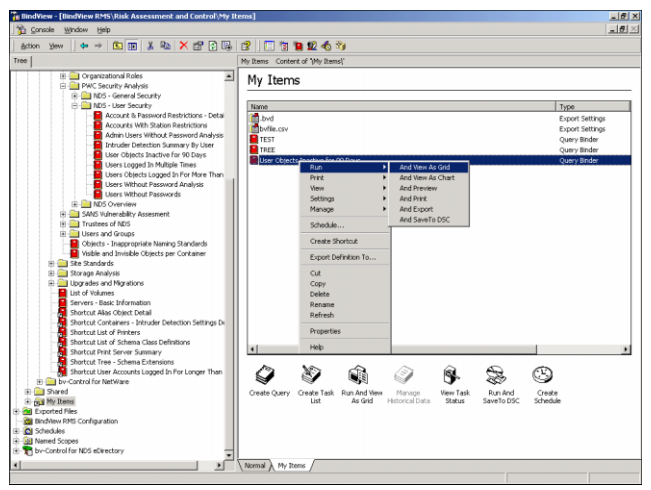

- 19 Close both queries and click **Yes** to save the datasets to the query binder.
- 20 Right-click the saved query and select Manage>Historical Data from the sub-menu.

The Manage Historical Data dialog appears.

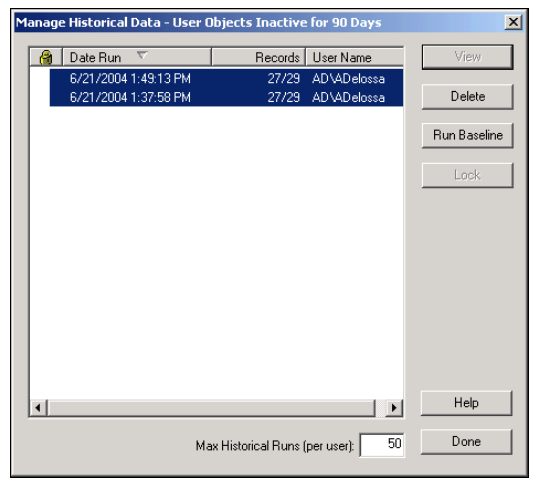

- 21 Select both queries and click Run Baseline.
- 22 Accept the default options, and click OK.

The baseline dataset appears.

|    | Status | Tree Name        | Object Container<br>Name (DN) | Object Name      | Full Name<br>[Editable] | Last Login Date | Account<br>Disabled?<br>[Editable] | Station Restrictions | Password<br>Exists? | Passwi<br>Minimu<br>Length |
|----|--------|------------------|-------------------------------|------------------|-------------------------|-----------------|------------------------------------|----------------------|---------------------|----------------------------|
| 1  | Lii I  | <b>0-CLUSTER</b> | USERS HOUSTON                 | nbrooks          | nbrooks                 | [None Found]    | No                                 | [None Found]         | Yes                 | [None ]                    |
| 2  | 10     | 0-CLUSTER        | SERVERS.HOUSTO                | novell           | Novell Driver           | [None Found]    | No                                 | [None Found]         | Yes                 | [None                      |
| 3  | 0      | <b>Q-CLUSTER</b> | SERVERS.HOUSTO                | zx g             | Zombie X ZI             | [None Found]    | No                                 | [None Found]         | No                  | None                       |
| 4  | 10     | <b>0-CLUSTER</b> | USERS HOUSTON                 | bsimmons         | [None Found]            | [None Found]    | No                                 | [None Found]         | Yes                 | None                       |
| 5  | 81     | <b>0-CLUSTER</b> | USERS HOUSTON                 | Celery           | Celery                  | [None Found]    | No                                 | [None Found]         | No                  | None                       |
| 6  | 8      | <b>Q-CLUSTER</b> | USERS HOUSTON.                | Cherry           | Cherry                  | [None Found]    | No                                 | [None Found]         | No                  | None                       |
| 7  | 80     | <b>Q-CLUSTER</b> | USERS HOUSTON                 | Donkey           | [None Found]            | [None Found]    | Na                                 | [None Found]         | Yes                 | [None                      |
| 8  | 10     | 0-CLUSTER        | USERS HOUSTON                 | gharry           | Harry                   | [None Found]    | No                                 | [None Found]         | No                  | [None                      |
| 9  | 13     | 0-CLUSTER        | USERS HOUSTON                 | hipandya         | [None Found]            | [None Found]    | No                                 | [None Found]         | Yes                 | [None                      |
| 10 | 81     | 0-CLUSTER        | USERS HOUSTON                 | hpandya.         | [None Found]            | [None Found]    | No                                 | [None Found]         | Yes                 | None                       |
| 11 | 80     | <b>0-CLUSTER</b> | USERS HOUSTON                 | jcoleman         | [None Found]            | [None Found]    | No                                 | [None Found]         | Yes                 | None                       |
| 12 | 81     | <b>0-CLUSTER</b> | USERS HOUSTON                 | imcneil          | [None Found]            | [None Found]    | No                                 | [None Found]         | Yes                 | None                       |
| 13 | 10     | <b>Q-CLUSTER</b> | Disaster Domain Ma            | Billy            | [None Found]            | [None Found]    | Na                                 | [None Found]         | Yes                 | [None]                     |
| 14 | 0      | <b>Q-CLUSTER</b> | USERS HOUSTON                 | Mary             | Mary                    | [None Found]    | No                                 | [None Found]         | No                  | [None]                     |
| 15 |        | 0-CLUSTER        | WebAccess.SERVE               | WebAccess_public | [None Found]            | [None Found]    | No                                 | [None Found]         | Yes                 | None                       |
| 16 | 81     | <b>0-CLUSTER</b> | USERS HOUSTON                 | nduser           | [None Found]            | [None Found]    | No                                 | [None Found]         | Yes                 | None                       |
| 17 | 81     | <b>0-CLUSTER</b> | USERS HOUSTON                 | pcollins         | [None Found]            | [None Found]    | No                                 | [None Found]         | Yes                 | None                       |
| 18 | 80     | <b>Q-CLUSTER</b> | USERS HOUSTON                 | rbascon          | [None Found]            | [None Found]    | No                                 | [None Found]         | Yes                 | [None]                     |
| 19 | 10     | 0-CLUSTER        | USERS HOUSTON                 | rtanner          | [None Found]            | [None Found]    | Na                                 | [None Found]         | Yes                 | [None]                     |
| 20 | 10     | <b>0-CLUSTER</b> | USERS HOUSTON                 | scampbel         | [None Found]            | [None Found]    | No                                 | [None Found]         | Yes                 | [None                      |
| 21 | 8      | <b>Q-CLUSTER</b> | USERS HOUSTON.                | squinn           | susan quinn             | 3/22/2004       | No                                 | [None Found]         | Yes                 | 5                          |
| 22 | 80     | <b>0-CLUSTER</b> | USERS HOUSTON                 | ssimon           | [None Found]            | [None Found]    | No                                 | [None Found]         | Yes                 | [None]                     |
| 23 | 80     | <b>0-CLUSTER</b> | USERS HOUSTON                 | a xliu           | [None Found]            | [None Found]    | No                                 | [None Found]         | Yes                 | None                       |
| 24 | 80     | 0-CLUSTER        | USERS HOUSTON                 | ygupta           | [None Found]            | [None Found]    | Na                                 | [None Found]         | Yes                 | [None                      |
| 25 | 0      | <b>Q-CLUSTER</b> | USERS.PUNE.LAB                | mgulawani        | [None Found]            | [None Found]    | No                                 | [None Found]         | Yes                 | [None                      |
| 26 | 0      | <b>Q-CLUSTER</b> | USERS PUNE LAB                | rapte            | [None Found]            | [None Found]    | No                                 | [None Found]         | Yes                 | None                       |
| 27 | 81     | <b>Q-CLUSTER</b> | USERS HOUSTON .               | Larry            | Lony                    | [None Found]    | No                                 | [None Found]         | No                  | None                       |

23 Pause the mouse cursor over the red arrow that appears in the **Password Minimum** Length field.

The old and new values are displayed for review, allowing you to determine changes to the enterprise at a glance.

# Auditing and Documenting Compliance: Evaluating Standards

#### Scenario 3: Intruder Detection

Intruder Detection settings are an important aspect of NDS security. They allow administrators to place restrictions on the number of incorrect attempts a user may perform when entering a password. Once the number of incorrect attempts has been exceeded the account is locked. bv-Control for NDS eDirectory offers not only the ability to report on these settings, but also a method for modifying the settings on multiple containers simultaneously.

- To customize the scope of an existing query
- 1 Navigate to the Container Intruder Detection Settings pre-defined query in the BindView RMS folder by using the following path: BindView RMS>Risk Assessment and Control>Pre-Defined>bv-Control for NDS eDirectory>Security Best Practices>PWC Security Analysis>NDS-General Security>Container Intruder Detection Settings.

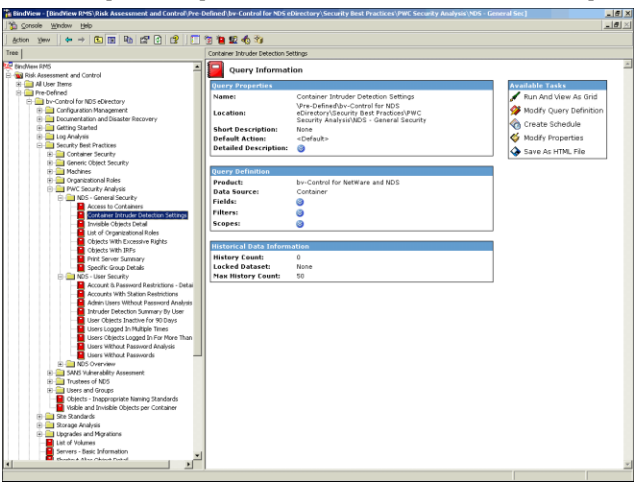

- 2 Right-click the query and select **Settings>Query Definition** from the sub-menu.
- **3** The **Query Builder** dialog appears.
- 4 Click the **Scope** tab.

**5** Select a location on which to execute the query.

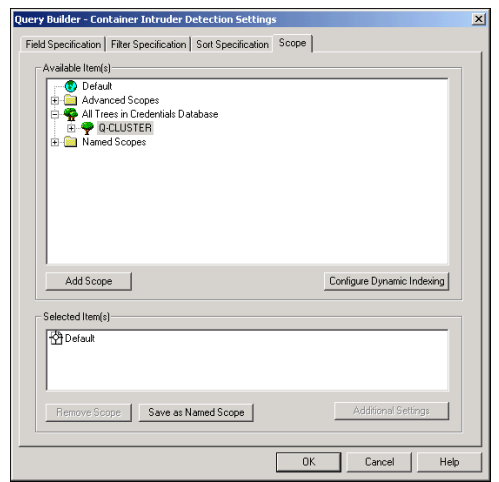

6 Click OK.

The Query Options dialog appears.

- 7 Click Run with the View As Grid option selected.The Container Intruder Detection Settings dataset appears.
- 8 Close the dataset without saving the information.

# Simplifying Data Analysis: Extending Reporting Capabilities

#### Scenario 4: Hidden Objects

Hidden objects may represent serious security issues with your network and are often used by hackers as a means of creating a backdoor for future possible exploitation. These objects are created in such a way as to be inaccessible to other users. Although these objects are often vulnerabilities, there are other reasons objects may be invisible. The main purpose of this query is to bring awareness to the administrators of the existence of objects which have escaped administration.

1 Navigate to the Invisible Objects Detail pre-defined query in the BindView RMS folder by using the following path: BindView RMS>Risk Assessment and Control>Pre-Defined>bv-Control for NDS eDirectory>Security Best Practices>PWC Security Analysis>NDS-General Security>Invisible Objects Detail.

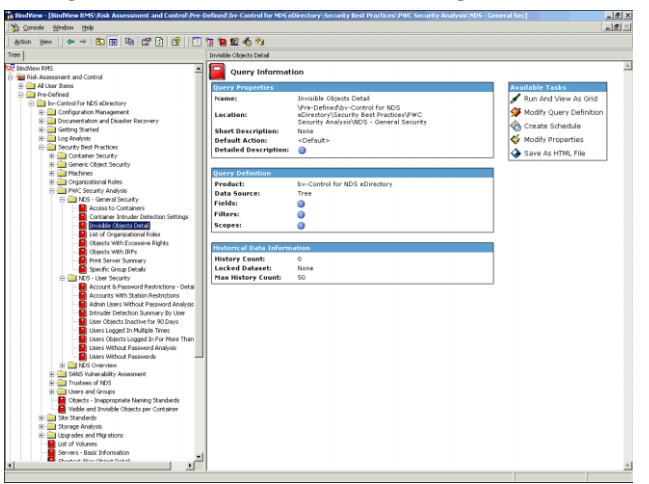

2 Right-click Invisible Objects Detail in the Tree pane and select Run>And View as Grid to execute the query. Alternatively, you can click Run And View As Grid from the Available Tasks pane of the right-hand console window.

The Invisible Objects Detail dataset appears.

| 📰 Invi | sible Objects De | tail                                  |                                    |                                             |                                    |                            | _ 8 × |
|--------|------------------|---------------------------------------|------------------------------------|---------------------------------------------|------------------------------------|----------------------------|-------|
| Grid E | idit View Help   |                                       |                                    |                                             |                                    |                            |       |
| ) 🗟 🤇  | ê   😽 🖉   🛅      | 🛣 🛄 🏟 🎭                               | A 🧐 🗈                              |                                             |                                    |                            |       |
|        | Tree Name        | Total Invisible<br>Objects Identified | Total Invisible<br>Objects Unident | Total Invisible Admin<br>Equivalent Objects | Invisible Objects (Identified Only | Invisible Objects (Detail) |       |
| 1      | 0-CLUSTER        |                                       | 0                                  | 0                                           | 0 [List]                           | g (Form) 🛛 🛛 🛛             |       |
|        |                  |                                       | U                                  | Ŭ                                           | o frað                             | Ki ( auui 🦷 🖻              |       |
|        |                  |                                       |                                    |                                             |                                    |                            |       |
|        | Record 1 of 1    | Messa                                 | iges: 0                            |                                             |                                    |                            |       |

20 bv-Control for NDS eDirectory Evaluation Guide

**3** Pause the mouse cursor over the red arrow in the **Invisible Objects (Detail)** column to view the field details.

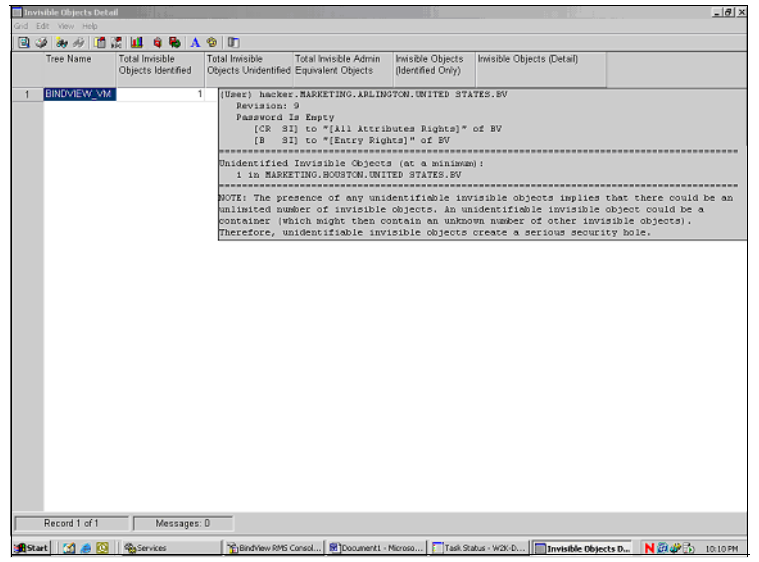

From the dataset, you can view expanded information on the selected User object. In this case, the password is empty and the rights assigned to the user over NDS objects are detailed.

**4** Close the dataset without saving the information.

### Conclusion

The information provided in this Evaluation Guide covers only a few of the features of bv-Control for NDS eDirectory. However, the scenarios give you an idea of how bv-Control for NDS eDirectory can help you assess, secure and manage your NDS eDirectory environment. As part of the BindView Vulnerability Management solutions family, bv-Control for NDS eDirectory assists organizations in properly configuring and protecting the NDS eDirectory environment, avoiding unplanned downtime and realizing a desired return on IT investments.

### **Contacting BindView**

BindView has sales and support offices around the world. For information on contacting BindView, please refer to the information below or to the BindView Web site: **www.bindview.com** 

For Technical Support: www.bindview.com/support

Technical Support is available Monday through Friday from 7:00 a.m. to 7:00 p.m. Central Time. Normal working hours for all other departments are 9:00 a.m. to 6:00 p.m.

| Phone                 |                    |                                                 |
|-----------------------|--------------------|-------------------------------------------------|
| Sales and Customer    | U.S. and Canada    | 800-813-5869                                    |
| Service               | Outside N. America | 713-561-4000                                    |
| Technical Support     | U.S. and Canada    | 800-813-5867                                    |
|                       | Outside N. America | 713-561-4000                                    |
| Training/Professional | U.S. and Canada    | 800-749-8439                                    |
| Service               | Outside N. America | 713-561-4000                                    |
|                       |                    |                                                 |
| Fax                   | All Areas          | 713-561-1000                                    |
|                       |                    |                                                 |
| E-mail                |                    |                                                 |
| Sales                 | sales              | s@bindview.com                                  |
| Training              | edu                | u@bindview.com                                  |
| Documentation         | doc                | s@bindview.com                                  |
|                       |                    |                                                 |
| Other                 |                    |                                                 |
| FTP Site              | ftp://f            | tp.bindview.com                                 |
| Internet              | ww                 | w.bindview.com                                  |
| Postal Mail           | 5151 San Fe<br>Hou | BindView<br>lipe, Suite 2500<br>uston, TX 77056 |

Contacting BindView